# Création d'un compte pour le passage d'un examen Apple IT et Pro Apps

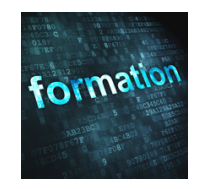

Suivez cette procédure pour créer un identifiant Apple requis pour le passage de tout examen Apple dans la catégorie "IT et Pro Apps" (système d'exploitation et applications professionnelles).

## Etape 1 : connexion à l'ACRS

Rendez-vous sur le site Apple Certification Records System à l'adresse :

https://training.apple.com/acrs

| Connectez-vous avec votre<br>identifiant Apple                                                        |
|----------------------------------------------------------------------------------------------------|
| Identifiant Apple                                                                                     |
| Mot de passe                                                                                          |
| Se souvenir de moi                                                                                    |
| Identifiant Apple ou mot de passe oublié ?<br>Pas d'identifiant Apple ? Créez le vôtre dès à présent. |

Utilisez un identifiant Apple pour vous authentifier. Si vous n'avez pas un identifiant Apple ou si vous êtes informé que l'identifiant Apple entré ne peut pas être utilisé pour vous connecter à l'ACRS, cliquez sur le lien "Créez le vôtre dès à présent".

**Note** : Afin d'assurer le bon suivi de vos certifications (certifications initiales puis recertifications), vous devrez par la suite toujours utiliser le même identifiant Apple

pour vous connecter à l'ACRS. C'est pourquoi il est important de toujours le connaître avant de vous présenter à un examen !

# Etape 2 : création d'un identifiant Apple si nécessaire

Si vous n'avez pas un identifiant Apple, sa création est réalisée depuis le site disponible à l'adresse :

## https://appleid.apple.com

Complétez le formulaire en entrant une adresse email n'ayant jamais été utilisée pour la création d'un identifiant Apple et que vous pouvez relever immédiatement. Notez bien les questions de sécurité choisies ainsi que les réponses données.

### AGNOSYS

**Note** : N'hésitez pas à utiliser une adresse email personnelle pour créer un identifiant Apple de passage d'examen car les certifications Apple sont attachées à votre personne et non à votre employeur.

| Validez votre adresse<br>e-mail pour créer un<br>nouvel identifiant Apple                    |
|----------------------------------------------------------------------------------------------|
| Un code de validation a été envoyé par e-mail à<br>janedoe@agnosys.fr.<br>Saisissez-le ici : |
| Vous n'avez pas reçu d'e-mail ?                                                              |
| Envoyer un nouveau code Annuler Continuer                                                    |
| ••••••                                                                                       |

Entrez le code à 6 chiffres reçu dans un email intitulé "Validation de l'adresse email de votre identifiant Apple".

Si vous n'êtes pas automatiquement redirigé vers l'ACRS, reprenez cette procédure à l'étape 1 pour vous connecter en utilisant cette fois votre nouvel identifiant Apple.

# Etape 3 : entrée de vos informations personnelles dans l'ACRS

Lors de la première connexion à l'ACRS, vous devez compléter un formulaire en tenant compte de ces indications :

- chaque information demandée doit être indiquée précisément
- chaque champ signalé par une étoile \* doit être complété
- n'utilisez aucun accent
- l'adresse postale indiquée est celle qui pourra être utilisée par Apple pour l'envoi de vos diplômes au format papier.

Une fois le formulaire rempli, cliquez sur le bouton "Verify Record and Agree to Licence Terms Below" situé au-dessus du contrat de licence.

**Note** : Si le formulaire comporte une erreur ou un manque, le problème est signalé en rouge en haut de la page. Il est obligatoire de le corriger pour pouvoir continuer.

#### Conseil, audit et formation

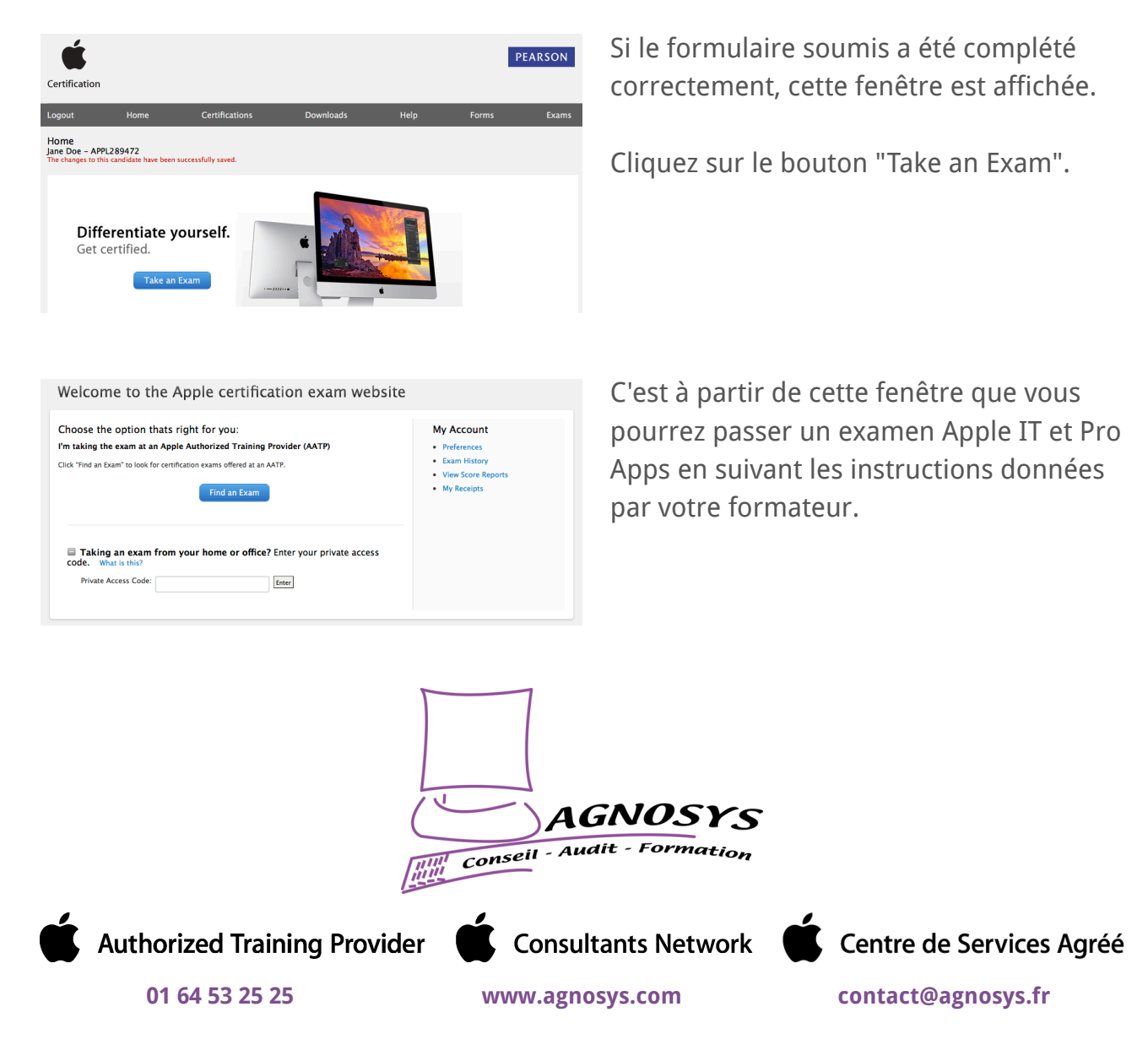

© 2018 Agnosys. Tous droits réservés. R.C.S. EVRY B 422 568 121. Enregistré sous le numéro 11910439891. Cet enregistrement ne vaut pas agrément de l'État.